## Istruzioni per installare le code di stampa MAC

- 1) Per aggiungere le due code di stampa Kyocera:
- 2) scaricate i driver Kyocera (se non presenti già nel vostro mac): Il driver a cui fare riferimento è Kyocera Taskalfa 6052ci https://www.kyoceradocumentsolutions.com/download/model\_it.html?r=55 &s=17&m=64&p=14

| Verficare che il nome del prode | vito sia corretto, selezionare II f | ile de scaricare<br>TA:<br>Selezi<br>N<br>Selezi<br>II | e fare clic sul pulsante<br>SKalfa 605,<br>conare un altra prodat<br>onare il sistema opera<br>fac 05 X 10,9 or later<br>onare una lingua<br>aliano | "Scarica". II download<br>2Ci<br>Ia<br>Itivo | d inizia. | ×.       | ١ |  |   |
|---------------------------------|-------------------------------------|--------------------------------------------------------|----------------------------------------------------------------------------------------------------|----------------------------------------------|-----------|----------|---|--|---|
|                                 |                                     |                                                        |                                                                                                    |                                              |           |          |   |  |   |
|                                 | Scarica                             |                                                        |                                                                                                    |                                              |           |          |   |  |   |
|                                 | Driver Utilit                       | ty                                                     | Manuale                                                                                                    |                                              |           |          |   |  |   |
| Nome file                       | Version                             | ne                                                     | Data rilascio                                                                                                    | Dimensione file                              |           |          |   |  |   |
| Mac Printer Driver(10.9 and up) | Ver5.4.                             | .0711                                                  | 2022/08/09                                                                                                    | 32.6MB                                       | (j)       | <u>↓</u> |   |  |   |
|                                 | Torna alla                          | a selezione dei p                                      | rodotti                                                                                                    |                                              |           |          |   |  | , |

e scaricate il driver Mac Printer driver sotto:

 Come prima cosa, installate i driver per Mac scaricati nella cartella Download (scompattate file .dmg → installate file .pkg). 4) Aprite "Preferenze di Sistema" (immagine "ingranaggio"):

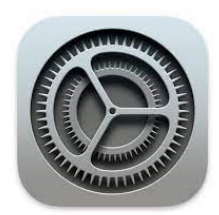

5) Selezionate "Stampanti e scanner":

|            | < > III                   | )               | System Pr          | references           |                       | Q Search               |               |
|------------|---------------------------|-----------------|--------------------|----------------------|-----------------------|------------------------|---------------|
| General    | Desktop &<br>Screen Saver | Dock            | Mission<br>Control | Language<br>& Region | Security<br>& Privacy | Spotlight              | Notifications |
| CDs & DVDs | Displays                  | Energy<br>Saver | Keyboard           | Mouse                | Trackpad              | Printers &<br>Scanners | Sound         |

6) Cliccate sul bottone "+" per aggiungere una nuova stampante e sulla voce "Avanzate" (se non è presente, aggiungerla in questo modo: posizionarsi con il cursore a lato delle tre icone presenti e cliccare CTRL/Control + Click → "Personalizza la barra strumenti") → :

|                             | ndors Avanzate Cerca        |
|-----------------------------|-----------------------------|
| Tipo                        | Windows printer via speales |
| Dispositivo:                |                             |
| Dispositivo.                |                             |
| URL:                        | smb://                      |
|                             |                             |
|                             |                             |
|                             |                             |
|                             |                             |
| Nome:                       |                             |
| Nome:                       |                             |
| Nome:<br>Posizione:<br>Usa: | Sceqli un driver            |
| Nome:<br>Posizione:<br>Usa: | Scegli un driver            |

- 7) Dopo aver cliccato su "Avanzate", inserite i dati delle impostazioni presenti nelle due tabelle seguenti.
- 8) Installiamo la coda in Bianco e Nero

|        | Borgo Roma Bianco e Nero                         |
|--------|--------------------------------------------------|
| Тіро   | Windows printer via spools                       |
| URL    | smb://157.27.6.33/UNIPRINT_BN?encryption=no      |
| Nome   | Univr-BN-BRoma (Scegliete il nome che preferite) |
| Driver | Kyocera Taskalfa 6002i                           |

In "Usa" selezionare il driver ("Seleziona software") nella tabella qui sopra.

Selezionate le seguenti "Opzioni": Alimentazione 3,4. Finitura documenti: finisher 4000 pagine. Punch unit abilitato. 9) Installiamo la coda a Colori

Il procedimento è simile a quello della coda in bianco e nero, cambiano alcuni parametri.

|        | Borgo Roma                                      |
|--------|-------------------------------------------------|
| Тіро   | Windows printer via spools                      |
| URL    | Smb://157.27.6.33/UNIPRINT_COLORE?encryption=no |
| Nome   | Univr-COLORE-BRoma                              |
| Driver | Kyocera Taskalfa 6052ci                         |

In "Usa" selezionare il driver ("Seleziona software") nella tabella qui sopra.

| Agglunta Stampanti                                                                                 | 🗯 Finder File Modifica Vi | ta Vai Finestra Aluto                                                                                                    | ■ 奈 Q 을 Mer 31 mag 09:02 |
|----------------------------------------------------------------------------------------------------|---------------------------|----------------------------------------------------------------------------------------------------|--------------------------|
| Software stampante   Dispositive:   URL:    pd://     Nome:   Posizione:   Ux:   Sefezion software |                           |                                                                                                    |                          |
| Nome:<br>Posizione:<br>Usa: Seleziona software                                                     |                           | Tipo: Host LPD/LPR o stampa<br>Dispositivo: Un altro dispositivo<br>URL: [pd://<br>Kyocera CS 6052ci (KPDL)<br>Kyocera TASKalfa 6052ci (KPDL)<br>Annulla |                          |
| Agglungi                                                                                           |                           | Nome: Posizione: Usa: Seleziona software                                                                                                    | alungi                   |

Selezionate le seguenti "Opzioni": Alimentazione 3,4. Finitura documenti: finisher 4000 pagine. Punch unit abilitato.

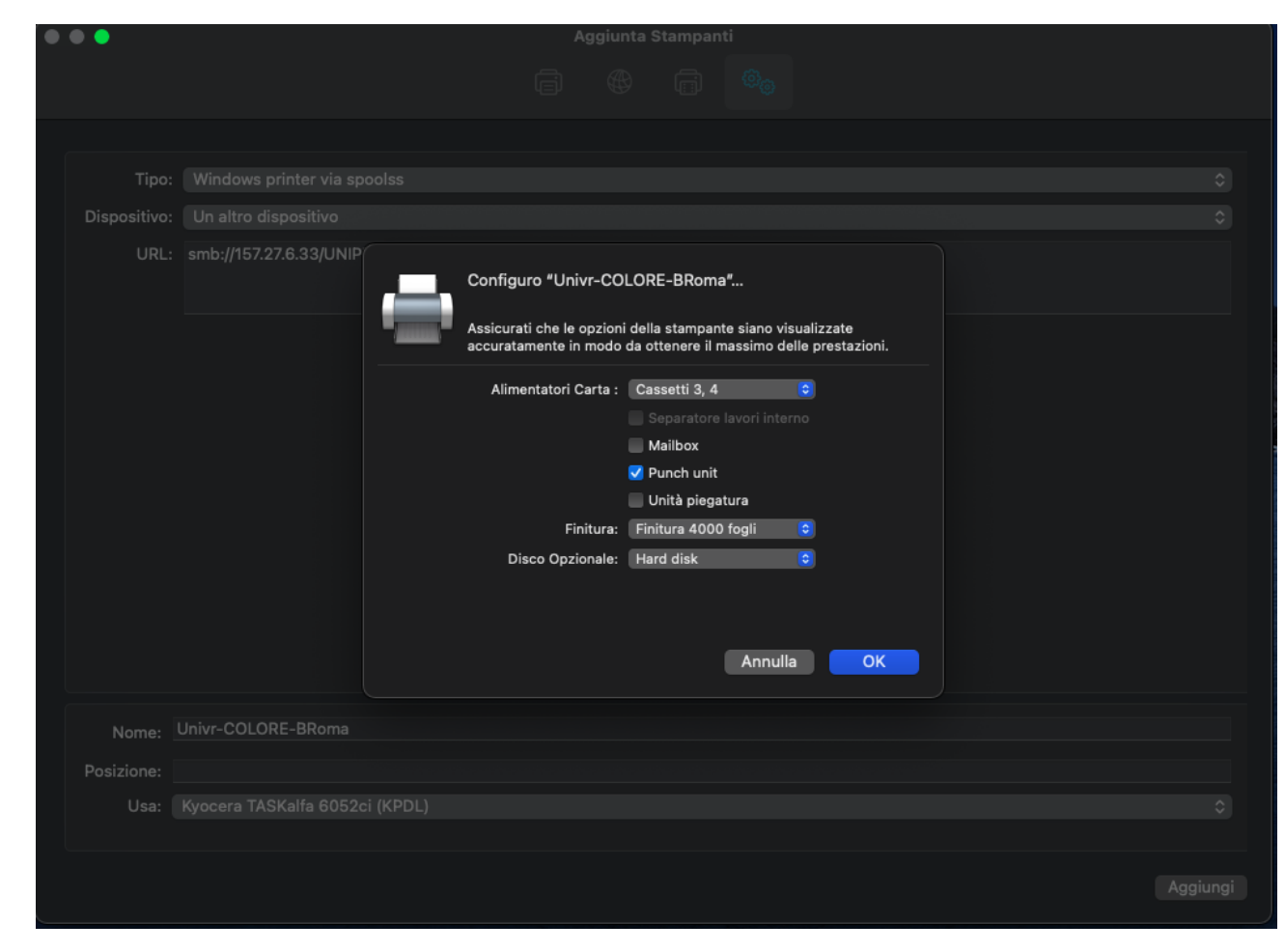

 10) Provate a stampare. Alla prima stampa inviata, macOS richiede l'autenticazione GIA per la stampa. Quindi, inserite questa dicitura: Utente: ATENEO\UsernameGIA Password GIA. Memorizzate le credenziali.

Se sono state inserite le credenziali errate, potete cancellare il job dalla coda. Aprire il portachiavi(KeyChain) sul mac e cancellare dentro login la riga con l'indirizzo 157.27.6.33 e riprovare a stampare. Sarà possibile recuperare il vostro lavoro di stampante in ogni stampante nera Kyocera all'interno di Ca'vignal.